## EDITING AN EXISTING VISIT IN PCS

When a visit has already been created in PCS and needs to be changed to a 'Telephone Visit', please follow the below steps:

1. Select Patient Search

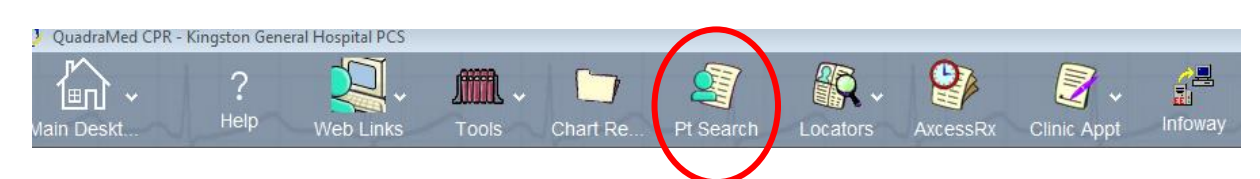

- 2. Enter patient CR#
- 3. Select the visit you wish to edit.
- 4. For HDH visits Select 'Edit Visit HDH' For KGH visits – Select 'Edit Visit – KGH'

|               | Ganon Ecoderon. •      |                          |     |
|---------------|------------------------|--------------------------|-----|
| Registration  | Visit/Event Management | Clinical Inquiry         |     |
|               |                        |                          |     |
| HDH Reg       | gistration             | KGH Registration         |     |
| Activate Vi   | sit - HDH              | Activate Visit - KGH     |     |
| Edit Demo     | graphics               | Edit Demographics        |     |
| Edit Visit -  | HDH                    | Edit Visit - KGH         |     |
| Edit Visit/Ir | nsurance - HDH         | Edit Visit/Insurance - I | KGH |
|               |                        |                          |     |

5. Choose which number/heading needs to be changed from the screen that populates below.

| ′Visit Number ** Date   | /Time          | 3 Subtype             |             | 4 New/Repeat  |
|-------------------------|----------------|-----------------------|-------------|---------------|
| 1197212383 Tue,         | 17 Mar 20 1339 | KGH-telepho           | one contact | Repeat pati   |
| Visit Location          |                | 6 Institution Fro     | om          |               |
| KGH Telemedicine        |                |                       |             |               |
| Referring Care Provider | 8 Attendir     | ig Care Provider      | 9 Other     | r Provider(s) |
|                         | Appired        | dy, Maruthi Ramana, M | 1           |               |
| ) Chart Release?        |                |                       | ** Bed (    |               |
| Yes                     | No             |                       | Outp        | atient        |
| Reason For Visit        |                |                       |             |               |
| 3 Diagnosis             | 14 Procedu     | ure                   | ** Proce    | edure Date    |
|                         |                |                       | *****       |               |
|                         |                |                       |             |               |
| 3 Comment               |                |                       |             |               |

6. Enter through until you (A) to Accept.